# FindIT Network ManagerでのCisco Smart Software Licensingの管理

### 概要

Cisco Smart Software Licensingは、ライセンスに関する新しい考え方です。企業全体のライセン ス体験を簡素化し、シスコソフトウェアの購入、導入、追跡、更新を容易にします。単一のシン プルなユーザインターフェイスを通じて、ライセンスの所有権と消費を可視化します。

Smart Software Managerを使用すると、仮想アカウントと呼ばれるグループでライセンスを整理 および表示できます。仮想アカウントにデバイスを登録すると、組織内の部署、エリア、または 場所のライセンスを管理できます。製品インスタンス登録トークンを使用すると、デバイスを一 意のデバイス識別子(UDI)で簡単に登録できます。

スマートソフトウェアライセンスには、仮想アカウントのすべてのライセンスに関する情報が含 まれています。次のことが可能です。

- •仮想アカウントのすべてのライセンスのリストを表示します。
- 特定のライセンスと、そのライセンスを使用している製品に関する情報を表示します。
- •特定のライセンスのアラートに関する情報を表示します。
- •仮想アカウント間でライセンスを転送します。
- ・ライセンスのリストを.csvファイルにエクスポートします。

異なる期間に有効なライセンスには、次の3種類があります。

- ・無期限ライセンスは有効であり、有効期限はありません。
- ・デモライセンスは60日後に更新する必要があります。
- ・期間ライセンスは、1~3年の指定期間にわたって有効です。

ライセンスは、期限切れになると仮想アカウントから削除されます。

FindIT Network Managerの[License]ページでは、ネットワークに必要なライセンスの数とタイプ を確認でき、ManagerをCisco Smart Licensingシステムに接続できます。このページには、次の 2つの情報パネルがあります。

- [Smart Software Licensing Status]:このパネルには、スマートライセンスクライアントの登録状態と、使用中のスマートアカウントに関する情報が表示されます。
- [スマートライセンスの使用状況(Smart License Usage)]:このパネルには、ネットワークの 現在の状態に基づいて必要なライセンスの数量と種類が一覧表示されます。この情報は、ネ ットワークが変更されると自動的に更新され、マネージャはスマートアカウントから要求さ れたライセンス数を更新します。[ステータス]フィールドには、必要なライセンス数が正常に 取得されたかどうかを示します。

このページには、スマートアカウントからマネージャのライセンスを登録および管理するための コントロールも含まれています。

マネージャが評価モードで実行されている場合、またはネットワークを管理するための十分なラ イセンスを取得できない場合、FindIT Network Managerのユーザインターフェイスのヘッダーに メッセージが表示されます。評価モードで10台以上のデバイスが使用されている場合、またはマ ネージャが十分なライセンスを取得して動作できない場合は、90日間の状況を修正できます。 90日以内に問題が解決されない場合は、ライセンス数の増加または管理対象デバイス数の削減に より、問題が解決されるまで、マネージャの一部の機能が制限されます。

## 目的

FindIT Network Managerがシスコスマートアカウントに登録されると、次の操作を実行できるようになります。

- <u>Recheck License Now</u>:マネージャにライセンス割り当てを即座に更新させます。
- Renew Authorization Now:マネージャは既存のライセンス割り当てを即座に更新できます。
- <u>登録の更新</u>:マネージャの登録をスマートアカウントに更新します。
- <u>再登録</u>:マネージャを仮想アカウント間で移動できます。
- ・ 登録解除
   :マネージャをスマートアカウントから削除し、割り当てられたライセンスをプー ルに戻します。

**注**:FindIT Network ManagerをCisco Smart Accountに登録する方法については、ここをクリック して<u>ください</u>。

この記事では、FindIT Network Managerのスマートソフトウェアライセンスの管理方法について 説明します。

## 該当するデバイス

• FindIT ネットワーク マネージャ

## [Software Version]

• 1.1

## Cisco Smart Software Licensingの管理

### <u>今すぐライセンスを再確認</u>

FindIT Network Managerは、ネットワークで使用可能な十分なライセンスが毎日チェックされ、 必要なライセンス数が減少するとすぐに更新されます。ただし、必要なライセンス数が増えた場 合、またはライセンスがプールに追加またはプールから削除された場合、マネージャが更新され るまでに最大1日かかる場合があります。ライセンスの割り当てをマネージャに即時に更新させる には、次の手順を実行します。

ステップ1:FindITネットワークマネージャの管理GUIにログインし、[Administration] > [License]を 選択します。

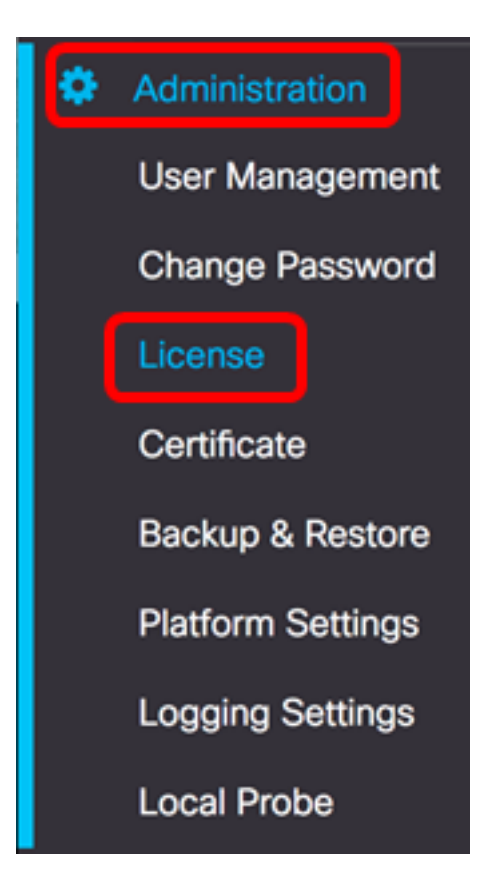

ステップ2:[アクション(Actions)]ドロップダウンリストから、[ライセン**スを今すぐ再チェックし ます**。

| Actions                 | - |
|-------------------------|---|
| ReCheck License Now     |   |
| Renew Authorization Now |   |
| Renew Registration Now  |   |
| Reregister              |   |
| Deregister              |   |

ステップ3:[Confirm]をクリックし**て続行**してください。

| Rem | inder                              |         | ×      |  |
|-----|------------------------------------|---------|--------|--|
| ◬   | Are you sure to check license now? |         |        |  |
|     |                                    | Confirm | Cancel |  |

マネージャは、Cisco Smart Licensingに対して、FindIT Network Managerが動作するのに十分な ライセンスがあることを確認します。

これで、FindIT Network Managerのライセンスのステータスが正常に再確認されました。

#### <u>マネージャの承認を今すぐ更新</u>

[Renew Authorization Now]アクションを実行すると、マネージャは既存のライセンス割り当てを すぐに更新します。この操作を使用すると、追加のライセンスがプールに追加された後、マネー ジャをコンプライアンスに復帰させることができます。既存の割当てをリフレッシュするには、 次の手順に従います。

ステップ1:FindITネットワークマネージャの管理GUIにログインし、[Administration] > [License]を 選択します。

| ۵ | Administration    |
|---|-------------------|
|   | User Management   |
|   | Change Password   |
|   | License           |
|   | Certificate       |
|   | Backup & Restore  |
|   | Platform Settings |
|   | Logging Settings  |
|   | Local Probe       |

ステップ2:[Actions]ドロップダウンリストから、[RenewAuthorization Now]を選択します。

| Actions                 | - |
|-------------------------|---|
| ReCheck License Now     |   |
| Renew Authorization Now |   |
| Renew Registration Now  |   |
| Reregister              |   |
| Deregister              |   |

ステップ3:(オプション)ライセンス認証更新完了の通知メッセージが表示されます。メッセージを閉じるには、[x]ボタンをクリックします。

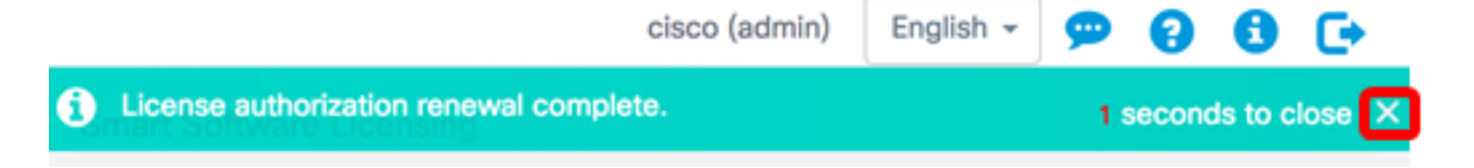

これで、FindIT Network Managerの既存のライセンス許可が正常に更新されました。

#### マネージャ登録を今すぐ更新

FindITネットワークマネージャのスマートアカウントへの登録を更新するには、次の手順を実行します。

ステップ1:FindITネットワークマネージャの管理GUIにログインし、[Administration] > [License]を 選択します。

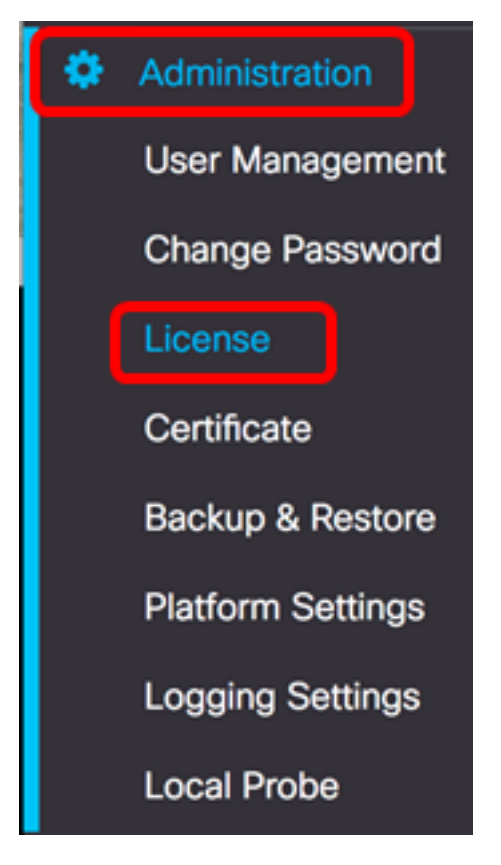

ステップ2:[Actions]ドロップダウンリストから、[Renew Registration Now]を選択します。

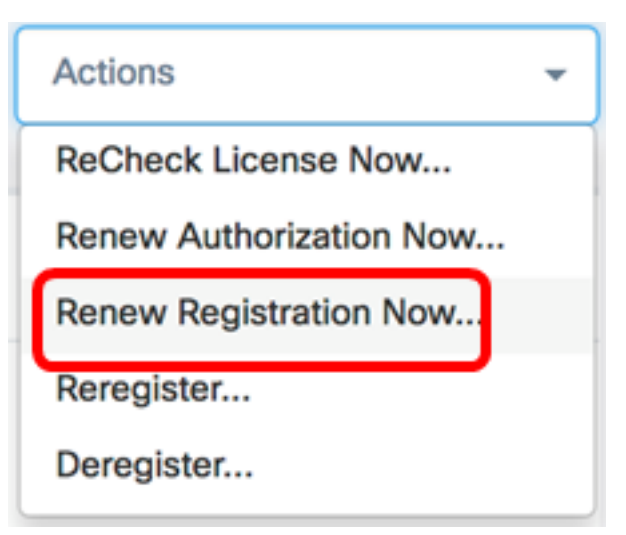

ステップ3:(オプション)登録更新完了通知メッセージが表示されます。メッセージを閉じるには、[x]ボタンをクリックします。

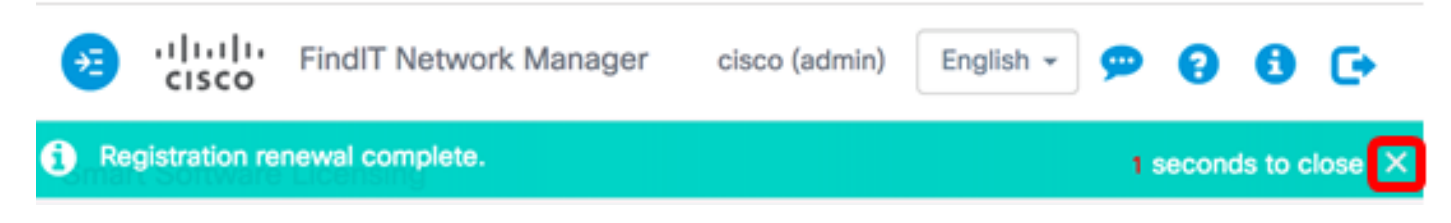

これで、FindITネットワークマネージャのスマートアカウントへの登録が正常に更新されました。

### <u>マネージャを別のスマートアカウントに再登録する</u>

マネージャを再登録すると、1つの仮想アカウントから別の仮想アカウントに移動できます。マネ ージャをアカウント間で移動するには、次の操作を行います。

ステップ1:Webブラウザを使用して、<u>Cisco Software Central</u>ページにアク<u>セス</u>し、スマートアカ ウントにログインします。

| Log into an Exist                   | ing Account |
|-------------------------------------|-------------|
| User Name                           |             |
| ccoesup                             |             |
| Password                            |             |
| •••••                               |             |
| Log In                              |             |
| Forgot your user ID and/or password | 1?          |

注:まだアカウントがない場合は、[今すぐ登録]をクリックして新しいアカウントを作成します。

| Create A New Account                                                                                                    |
|----------------------------------------------------------------------------------------------------|
| There are various levels of access depending on your<br>relationship with Cisco. Review the benefits of registration and<br>find the level that is most appropriate for you. |
| Register Now                                                                                                    |
|                                                                                                    |

ステップ2:[Cisco Software Central]ページで、[**License**] > [**Smart Software Licensing]を選択しま** す。

| Cisco Software C                                                                                                    | Central                                                                                                    |                                                                                                    | English [ Change ] 💄                                                                                             | Hello, Cisco Demo Sma   |
|----------------------------------------------------------------------------------------------------|----------------------------------------------------------------------------------------------------|----------------------------------------------------------------------------------------------------|----------------------------------------------------------------------------------------------------|-------------------------|
| n Order -                                                                                                    | Download & Upgrades 👻                                                                                                    | Provisioning +                                                                                                    | License -                                                                                                    | Administration          |
| Do                                                                                                    | wnload & Upgrade                                                                                                    |                                                                                                    | License Tools<br>Smart Software Licensing<br>Hautonal Cleansing                                                  | a di s                  |
| Software Download<br>Download new software<br>eDelivery<br>Get fast electronic futfil<br>Product Upgrade Tool<br>Order major upgrades to<br>Upgradeable Products<br>Browse a list of all avail | e or updates to your current software<br>Iment of software, licenses, and documentation<br>(PUT)<br>to software such as Unified Communications<br>lable software updates. | Traditional Licensing<br>Generate and managedemo licenses<br>Smart Software Lice<br>Track and manage S<br>Enterprise License /<br>Generate and manage | ge PAK-based and other devi<br>ensing<br>Smart Software Licenses.<br>Agreements<br>ge licenses from Enterprise L | ice licenses, including |

**注**:または、[ライセンス(License)]領域の[スマートソフトウェアライセンス(Smart Software Licensing)]をクリックします。

#### Cisco Software Central

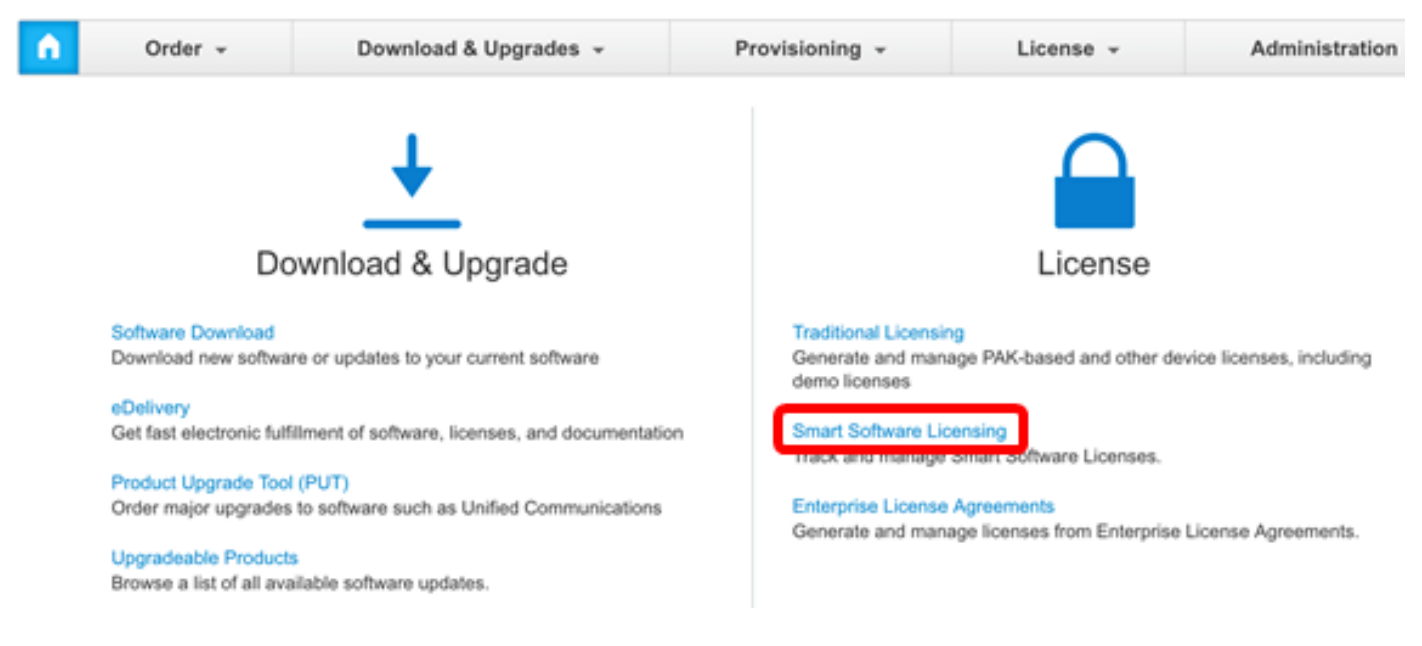

### ステップ3:[Inventory]をクリ**ックします**。

# Smart Software Licensing

| Alerts | Inventory   | License Conversion | Reports | Email Notification | Satellites | Activity |
|--------|-------------|--------------------|---------|--------------------|------------|----------|
| Virtua | al Account: | sbsb               |         |                    |            |          |
|        |             |                    |         |                    |            |          |

| General     | Licenses | Product Instances | Event Log |  |
|-------------|----------|-------------------|-----------|--|
|             |          |                   |           |  |
| Virtual Acc | count    |                   |           |  |

ステップ4:FindITネットワークマネージャに使用する製品インスタンス登録トークンをクリック します。

#### **Product Instance Registration Tokens**

The registration tokens below can be used to register new product instances to this virtual account.

| New Token       |                    |             |                   |
|-----------------|--------------------|-------------|-------------------|
| Token           | Expiration Date    | Description | Export-Controlled |
| NTA3NzFjMjEtZ 💋 | 2017-Aug-04 00:48: | test        | Allowed           |
| YmFiMzM0NTUt 🔼  | 2017-Aug-24 22:53: | FindIT 1.1  | Allowed           |

注:この例では、FindIT 1.1のトークンが選択されています。

ステップ5:キーボードのCtrl+Cを押して、トークンをコピーします。

### Token

0 X

NTA3NzFjMjEtZmMyMi00YmQ3LWJIY2YtZGNIZjI4NDkxOGFjLTE1MD E4MDc3%0AMDE5OTR8czZNNFBWejdUSEpWSUY0bFhQVkFQYId6 ZkI0ZXFsZ3RCRFhoYkty%0Aa0FwRT0%3D%0A

Press ctrl + c to copy selected text to clipboard.

ステップ6:FindITネットワークマネージャの管理GUIにログインし、[**Administration**] > [License]を 選択します。

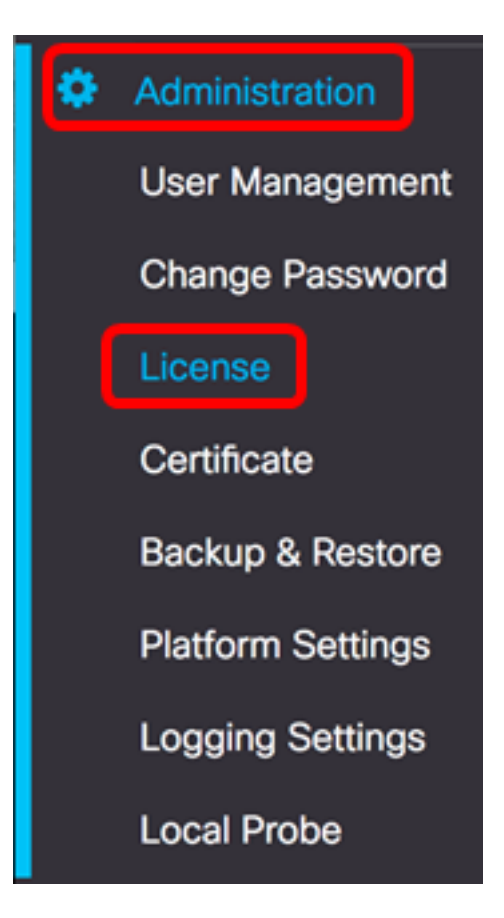

ステップ7:[アクション(Actions)]ドロップダウンリストから、[再登録(**Reregister)]を選択します**。

| Actions                 | • |  |
|-------------------------|---|--|
| ReCheck License Now     |   |  |
| Renew Authorization Now |   |  |
| Renew Registration Now  |   |  |
| Reregister              |   |  |
| Deregister              |   |  |

ステップ8:[*Product Instance Registration Token]フィールド*で、キーボードの**Ctrl+Vを押し**て、 トークンを貼り付けます。 OTUzZWU5NTEtYzZhYi00OTBhLWI3NzctN2UwNTFmYWE0ODliLTE1MDA2NTcz%0ANTk5ODl8Zmh2Z WZjbHN2aFpYRWo2RkFJcU5YWXBvQWFQVnBDbkszTklyRTJ4%0AeVdFaz0%βD%0A

ステップ9:[**Reregister this product instance if it already registered]チェックボックスがオンになっ ている**ことを確認します。これはデフォルトでオンになっています。

Product Instance Registration Token:

OTUzZWU5NTEtYzZhYi00OTBhLWI3NzctN2UwNTFmYWE0ODliLTE1MDA2NTcz%0ANTk5ODl8Zmh2Z WZjbHN2aFpYRWo2RkFJcU5YWXBvQWFQVnBDbkszTklyRTJ4%0AeVdFaz0%βD%0A

Reregister this product instance if it is already registered

ステップ10:[**Ok**]ボタンをクリ**ックし**て続行します。

To register the product for Smart Software licensing:

Ensuer that you have connectivity to the url specified in your Smart Call Home settings. By default, this will require internet access. See the online help for registering to a Smart Software Mangager satellite.

Paster the Product Instance Registration Token you generated from Smart Software Manager or you Smart Software Manager satellite.

Product Instance Registration Token:

OTUzZWU5NTEtYzZhYi00OTBhLWI3NzctN2UwNTFmYWE0ODliLTE1MDA2NTcz%0ANTk5ODl8Zmh2Z WZjbHN2aFpYRWo2RkFJcU5YWXBvQWFQVnBDbkszTklyRTJ4%0AeVdFaz0%3D%0A

Reregister this product instance if it is already registered

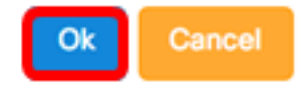

ステップ11:(オプション)Registering product for Smart Software Licensing通知メッセージが表示されます。メッセージを閉**じるには**、[x]ボタンをクリックします。

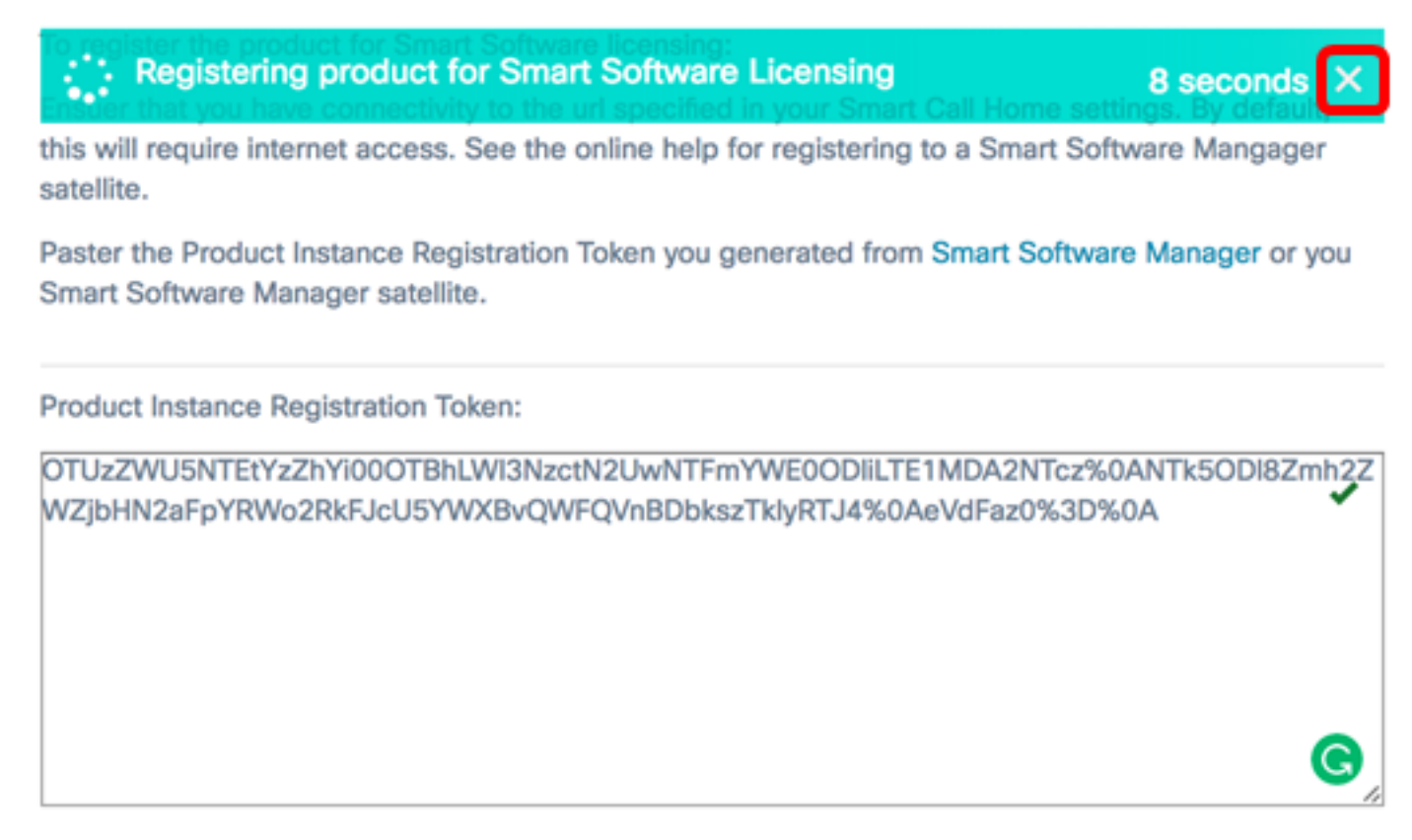

Reregister this product instance if it is already registered

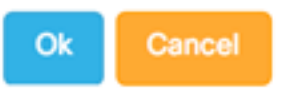

これで、FindITネットワークマネージャが別のスマートアカウントに正常に再登録されました。

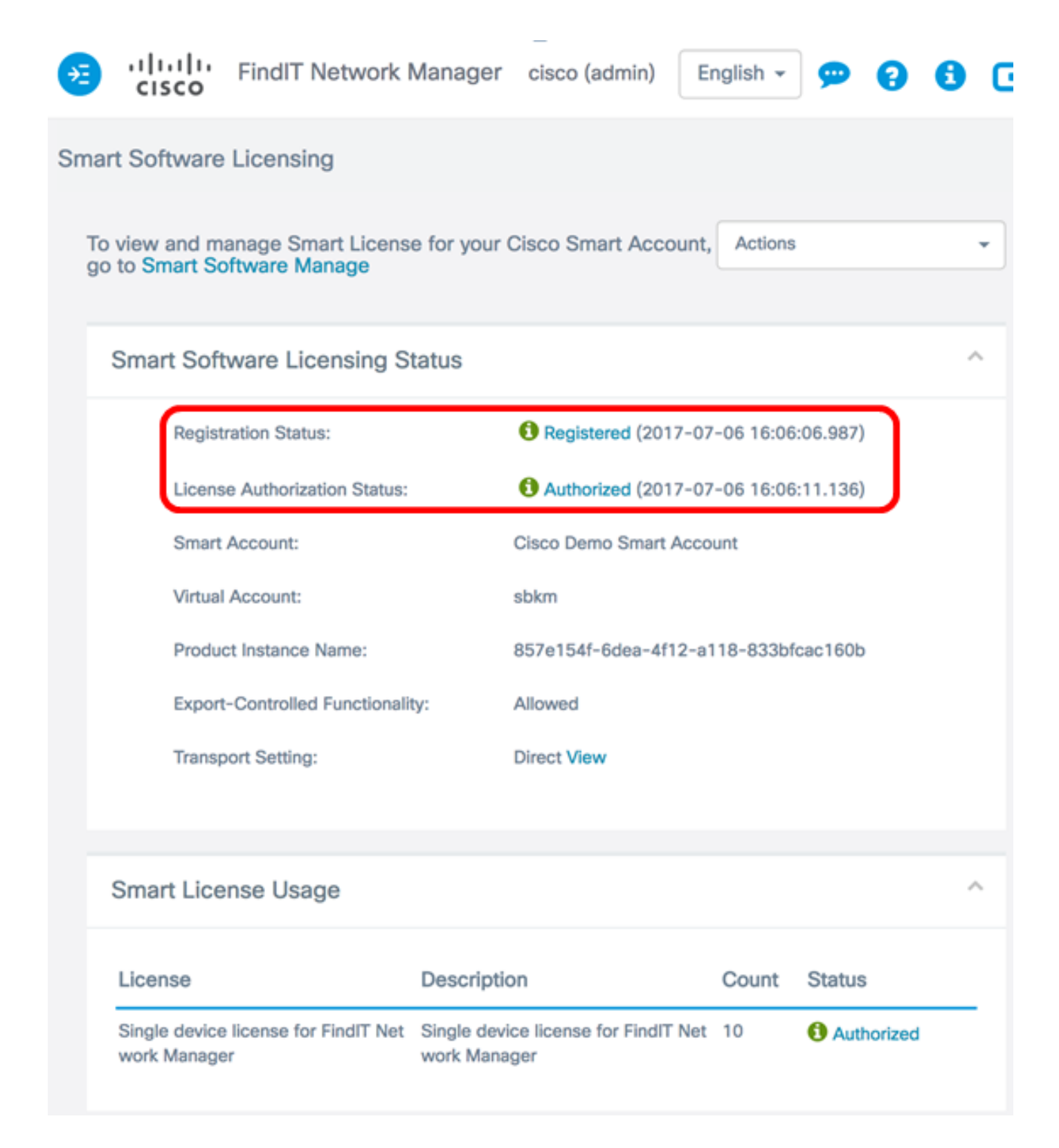

#### スマートアカウントからのマネージャの登録解除

スマートソフトウェアライセンスからマネージャの登録を解除すると、Smart Software Managerに表示されなくなり、使用しているライセンスは仮想アカウントの他の製品で使用でき るようになります。スマートアカウントからマネージャを削除し、割り当てられたライセンスを プールに戻すには、次の手順を実行します。

ステップ1:FindITネットワークマネージャの管理GUIにログインし、[Administration] > [License]を 選択します。

| ۵ | Administration    |
|---|-------------------|
|   | User Management   |
|   | Change Password   |
|   | License           |
|   | Certificate       |
|   | Backup & Restore  |
|   | Platform Settings |
|   | Logging Settings  |
|   | Local Probe       |

ステップ2:[アクション(Actions)]ドロップダウンリストから、[登録解除(**Deregister)]を選択します** 

| Actions                 | • |  |
|-------------------------|---|--|
| ReCheck License Now     |   |  |
| Renew Authorization Now |   |  |
| Renew Registration Now  |   |  |
| Reregister              |   |  |
| Deregister              |   |  |

0

ステップ3:[Deregister]をクリックし**て続行**してください。

0

If you deregister this Product Instance from Smart Software Licensing, it will no longer appear in Smart Software Manager and the license it is using will be made available for use by other products in the Virtual Account.

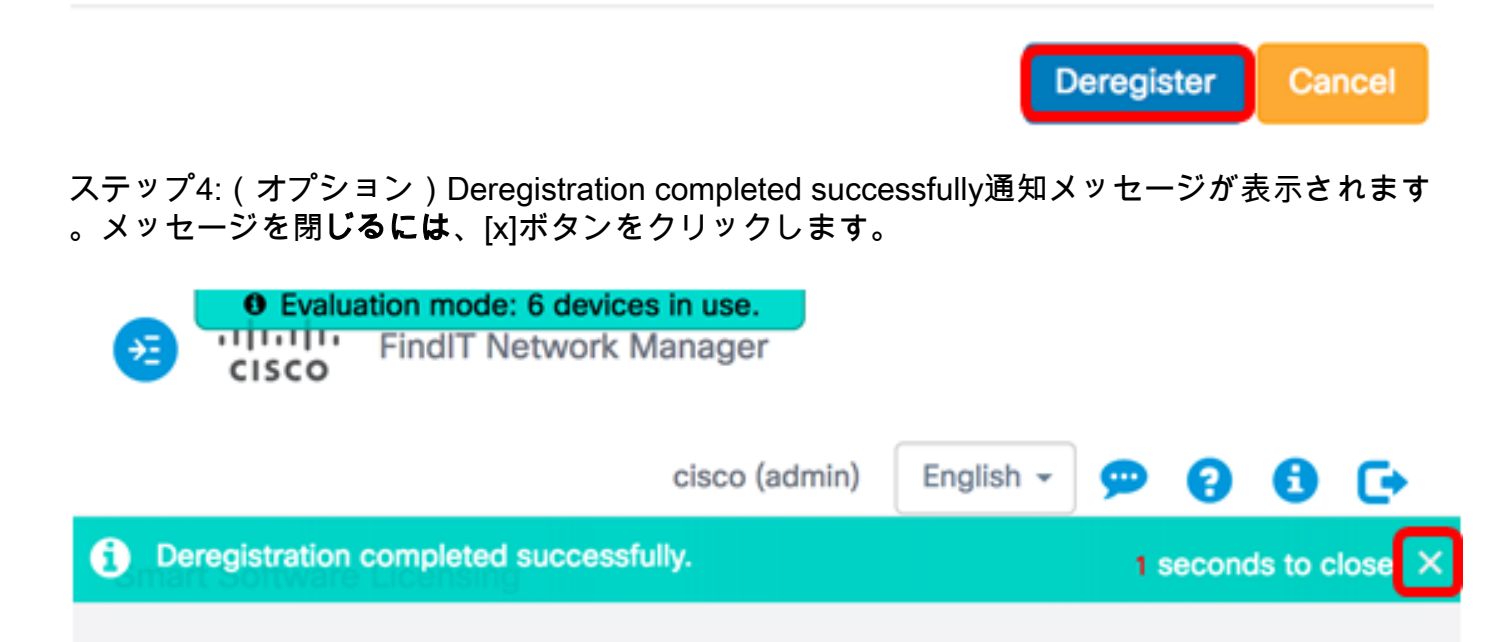

これで、スマートアカウントからFindITネットワークマネージャの登録が正常に解除されました

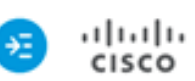

H

 Evaluation mode: 6 devices in use. FindIT Network Manager

cisco (admin)

English -

**\_\_\_** 

0

F

#### Smart Software Licensing

You are currently running in Evaluation Mode. To register FindIT System Administration with Cisco Smart Software Licensing: Ensure this product has access to the internet or a Smart Software Manager satellite installed on your network. This might require you to edit the Smart Call Home Transport Settings Log in to your Smart Account in Smart Software Manager or your Smart Software Manager satellite Navigate to the Virtual Account containing the license to be used by this Product Instance Generate a Product Instance Registration Token (this identifies your Smart Account) and copy or save it

Register

Learn more about Smart Software Licensing

#### Smart Software Licensing Status

| Registration Status:                               |                                                   |       |                   |   |
|----------------------------------------------------|---------------------------------------------------|-------|-------------------|---|
| License Authorization Status:                      | A Evaluation Mode (89 days remaining              | g)    |                   |   |
| Smart Account:                                     | Cisco Demo Smart Account                          |       |                   |   |
| Virtual Account:                                   | sbkm                                              |       |                   |   |
| Product Instance Name:                             | 857e154f-6dea-4f12-a118-833bfcac160b              |       |                   |   |
| Export-Controlled Functionality:                   | Not Allowed                                       |       |                   |   |
| Transport Setting:                                 | Direct View                                       |       |                   |   |
|                                                    |                                                   |       |                   |   |
| mart License Usage                                 |                                                   |       |                   | ^ |
| icense                                             | Description                                       | Count | Status            |   |
| ingle device license for FindIT Network M<br>nager | Single device license for FindIT Network M anager | 10    | A Evaluation Mode |   |

## この記事に関連するビデオを表示...

シスコのその他のテクニカルトークを表示するには、ここをクリックしてください